## **REFRA**TECHNIK

Refratechnik Holding GmbH Georg-Muche-Str. 4 80807 München Deutschland

Phone: +49 89 96107 200 Fax: +49 89 96107 222 rtholding@refra.com www.refra.com

## Anleitung eDrawings Viewer

Diese kleine Anleitung soll Ihnen das Arbeiten mit den eDrawings Dateien erleichtern. Wenn Sie die eDrawings Software bisher noch nicht herunter geladen und installiert haben können Sie dies mit folgendem Link tun: ► <u>Download eDrawings Viewer</u> Danach lassen sich die eDrawings Dateien (.eprt, .easm oder .edrw) ganz einfach mit einem Doppelklick öffnen.

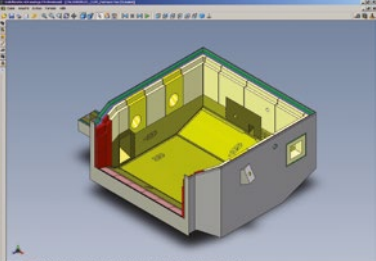

Basis Se

Das Arbeiten mit dem eDrawings Viewer ist sehr einfach und macht viel Spaß. Bitte folgen Sie dafür den nächsten Schritten.

| Q Q Q 3 4                         | Am oberen Rand finden Sie Standard-Werkzeuge wie das ZOOMEN, ROTIEREN und VERSCHIEBEN.                                                                                                    |
|-----------------------------------|----------------------------------------------------------------------------------------------------|
|                                   | Mit der PLAY Taste lässt sich ein automatischer Bewegungsablauf einschalten.                                                                                                    |
| 8 8 8 8 8 8 8 ÷                   | Die Standard-Ansichten lassen sich mit folgenden Werkzeugen einschalten:<br>(Stehen Ihnen die Werkzeuge nicht zur Verfügung, können Sie sich diese<br>unter "Ansicht" "Symbolleisten" einschalten) |
| <b>()</b>                         | Für das MESSEN und SCHNITTE LEGEN wählen Sie diese Werkzeuge.                                                                                                    |
| ction A-A Section B-B Section C-C | Wenn die eDrawings Datei mehr als eine Konfiguration enthält, werden diese<br>mit der Taste links am Rand oder unten über die Registerkarten aktiviert.                                            |
| <b>(</b>                          | Mit diesem Werkzeug lassen sich Einzelteile verschieben. Somit lässt sich eine<br>Baugruppe auseinanderbauen.                                                                                      |
| 8                                 | Das Zusammenbauen einer Baugruppe und das Anzeigen der Datei, wie nach dem<br>Öffnen, läßt sich mit der Taste ANFANG aktivieren.                                                                   |
| /                                 | Wenn Sie uns eine Information, eine Skizze oder einen Änderungswunsch mitteilen<br>möchten, benutzen Sie bitte dieses Werkzeug.                                                                    |
|                                   | Sie können die eDrawings Datei drucken oder als JPG, TIF oder GIF Datei abspeichern.                                                                                                    |
|                                   | Sollten Sie noch Fragen haben, sprechen Sie uns bitte an.                                                                                                    |

Danke, Ihr Refratechnik Team